## Cancel/Credit an Invoice

Last Modified on 22/03/2022 12:06 pm EDT

When cancelling an invoiced, the corresponding invoice is automatically credited

When re-invoicing a booking, processing is dependent on Invoicing Parameter 47 setting:

Invoicing Parameter #47

- When set to 'Keep the same Number when re-invoicing'. If a booking is re-invoiced, the old invoice is deleted and replaced by the newly generated invoice using the same number.
- When set to 'Generate a new Invoice Number'. If a booking is re-invoiced, the old invoice is credited and new invoice is generated using a newly generated number.

## Manually Credit an Invoice

Access the Customer Account Payment window.....

Either from the bookings menu, highlight any booking for the customer

OR from the customer menu highlight the customer,

then click Ctrl F5 OR

access the 'right click' menu to click Financials then Invoices and Payments Ctrl+F5, highlight the booking and click the credit button at the bottom of the window.ensure the credits box is click under scope if you want to see the credit in the window

| WOWROD00021  | 10   | . HOLD |       |            | 110      | '   <del>-</del> | 1112022      | 17.51     |      | 5/ 10/ 2022 | . <b>.</b> |
|--------------|------|--------|-------|------------|----------|------------------|--------------|-----------|------|-------------|------------|
| TRANHOT00002 | FU   | : HOLD | T     | New        |          | 3                | 8/18/2022    | 12:31     | Sat  | 3/19/2022   | 19         |
| WOWAUD00001  | FU   | : HOLD |       | Find       | •        | 4                | /2/2022      | 07:00     | Sat  | 4/2/2022    | 18         |
| WOWAUD00005  | FU   | : HOLD | ٦ 📷   | Open       | •        | 6                | 5/3/2022     | 09:00     | Mon  | 6/6/2022    | 19         |
| WOWAUD00010  | FU   | : HOLD | مًا \ | View       | •        | 6                | 5/7/2022     | 07:00     | Sat  | 6/11/2022   | 19         |
| WOWAUD00002  | FU   | : HOLD | ∖≉    | Work       | •        | 6                | 6/3/2022     | 08:00     | Tue  | 6/14/2022   | 10         |
| FHINK00002   | CONF | : HOLD | F 🌣   | Admin      | <u> </u> | -                | 20/2022      | 00.00     | Sat  | 7/20/2022   | . 18       |
| FRNBE00006   | FU   | : HOLD | F 🔑   | Financials | >        | ₿                | Security Dep | osit Opti | ons  | • 2         | 18         |
| SOUNDB00013  | FU   | · HOLD |       | Print      | ł        | 8                | Invoices and | Paymen    | ts ( | Ctrl+F5     | 11         |

To see credits in the window, ensure Credits is checked in the scope

Next highlight the invoice you want to credit and click

| RP                                                                                                    |                                      |                  |                |                |                  | Account P         | ayment - TRANHOT - | Transylvania H | lotel                    |               |                  | _ <b>D</b> X                                                                                                    |
|----------------------------------------------------------------------------------------------------|--------------------------------------|------------------|----------------|----------------|------------------|-------------------|--------------------|----------------|--------------------------|---------------|------------------|----------------------------------------------------------------------------------------------------|
| Payme                                                                                                    | nt Details In                        | voices and P     | ayments        | Security D     | Deposits         |                   |                    |                |                          |               |                  |                                                                                                    |
| Acco<br>90 da                                                                                                    | unt Balances<br>ays+ 60<br>0.00      | days<br>0.00     | 30 days        | Curre<br>80.00 | ent<br>2,544.48  | Total Due<br>3,12 | Payments (last     | 30 days)       |                          |               |                  | Scope<br>Invoices<br>Credits                                                                                             |
| Tag                                                                                                    | Invoice No.                          | Date             | Ref.           |                | Amount           | Туре              | Amount Credited    | Credit Date    | Outstanding              | Cheque/Card # | Pay Type         | Pre-payments Payments                                                                                                    |
|                                                                                                    | 9                                    | 01/28/22         | TRANHO         | T00001         | 580.00           | Invoice           |                    |                | 580.00                   |               |                  | Start Date:                                                                                                    |
|                                                                                                    | 34                                   | 03/18/22         | TRANHO         | T00002         | 547.20           | Invoice           |                    |                | 0.00                     |               |                  |                                                                                                    |
|                                                                                                    | 34                                   | 03/22/22         | TRANHO         | T00002         | 547.20           | Credit            | 547.20             | 03/22/22       |                          |               |                  | End Date:                                                                                                    |
|                                                                                                    | 35                                   | 03/18/22         | TRANHO         | тоооо2         | 2,544.48         | Invoice           |                    |                | 2,544.48                 |               |                  |                                                                                                    |
|                                                                                                    |                                      |                  | ₽              |                |                  |                   |                    |                |                          |               |                  | Last 12 months     Last 6 months     Last 6 months     Last 3 months     Select dates     All dates     Include Archived |
| Image: Convert in the second second secon |                                      |                  |                |                |                  |                   |                    |                | Sort By<br>O Invoice No. |               |                  |                                                                                                    |
| Memo                                                                                                    |                                      |                  |                |                |                  |                   |                    |                |                          |               |                  | Invoice Date                                                                                                    |
| -Curre<br>Paym                                                                                                    | nt Payment Sta<br>ent Amount<br>0.00 | tus<br>Amount Ap | pplied<br>0.00 | Settlement     | Discount<br>0.00 |                   | What is this?      |                |                          |               |                  | ✓ All 🥘                                                                                                    |
| All am                                                                                                    | All amounts shown in \$.             |                  |                |                |                  |                   |                    |                |                          |               | × Cancel / Close |                                                                                                    |

Then follow the prompts

| RP                      | Properties         | of Credit | 34                      | x        |
|-------------------------|--------------------|-----------|-------------------------|----------|
| Customer<br>TRANHOT     | Transylvania Hotel |           |                         |          |
| Credit Details          |                    |           | Account Details         |          |
| Project Code            |                    | C7        | Payments (last 30 days) | 0.00     |
| Invoice No. /3          | 4                  |           | Current                 | 2544.48  |
| Credit #                |                    |           | 30 days                 | 580.00   |
| Memo Wrong (            | mount              |           | 60 days                 | 0.00     |
| Gradit Data 02/22/22    | s                  |           | 90 days+                | 0.00     |
| All amounts shown in CA |                    |           | Total Due               | 3124.48  |
| Credit Amount Breakdov  | /n                 |           |                         |          |
|                         |                    | - ·       |                         |          |
| Rental Total            | 456.00             | Sundry    | r Total                 | 0.00     |
| Rental Discount Total   | 0.00               | CC Sur    | charge                  | 0.00     |
| Del/Pickup              | 0.00               | Event I   | Management              | 0.00     |
| Total Labour            | 91.20              | Exemp     | t                       | 0.00     |
| Tax Exempt Labour       | 0.00               | Exemp     | t                       | 0.00     |
| Damage Wai              | 0.00               |           |                         |          |
| Losses and Breakages    | 0.00               |           |                         |          |
| Sales Total             | 0.00               |           |                         |          |
| Sales Discount          | 0.00               | Total (   | Credit Amount           | 547.20   |
| Edit Amounts            |                    |           | ✔ ОК                    | × Cancel |

## To proceed click YES, to cancel click NO

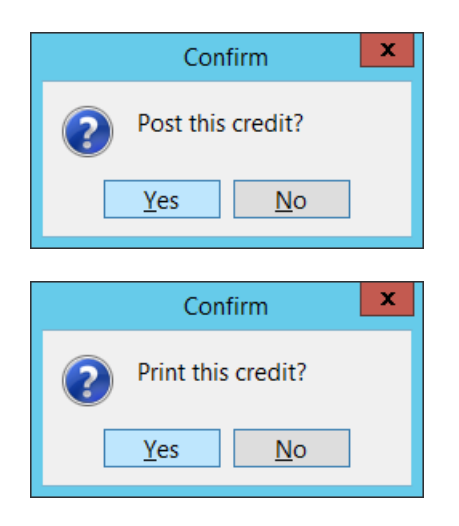

| RP | Fast Report Template List | x               |    |
|----|---------------------------|-----------------|----|
| Re | port name                 | Drint           |    |
|    | Manual Credit - Default   | Print           |    |
|    | i                         | 👌 Display 🤇     |    |
|    |                           |                 | 2  |
|    |                           | Report settings | ŝt |
|    |                           | × Exit          | Ēr |
|    |                           |                 |    |

## To Remove/Re-Print a Credit etc.

Highlight the credit and click or access the same option from the right click menu

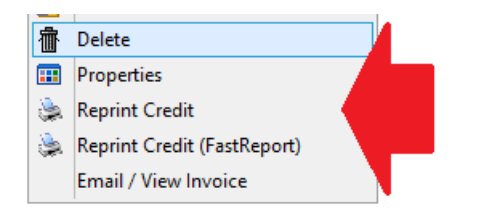

| e <sub>RP</sub>                      | RP Account Payment - TRANHOT - Transylvania Hotel                                                                                                    |                                                |                                                                                     |                                                                         |                                                                              |                                                                          |                                                                               |                                                                     |                                                   |                                                           |               |          | _ <b>□</b> ×                                                                                                    |
|--------------------------------------|----------------------------------------------------------------------------------------------------|------------------------------------------------|-------------------------------------------------------------------------------------|-------------------------------------------------------------------------|------------------------------------------------------------------------------|--------------------------------------------------------------------------|-------------------------------------------------------------------------------|---------------------------------------------------------------------|---------------------------------------------------|-----------------------------------------------------------|---------------|----------|----------------------------------------------------------------------------------------------------|
| c Payr                               | ment De                                                                                                    | etails I                                       | Invoices and P                                                                      | ayments                                                                 | Security                                                                     | Deposits                                                                 |                                                                               |                                                                     |                                                   |                                                           |               |          |                                                                                                    |
| c Payr<br>B Ac<br>i 90<br>a<br>ii Ta | ng Invc<br>9<br>9<br>34<br>34<br>35                                                                                                    | etails  <br>Balances<br>60<br>0.00<br>Dice No. | Invoices and P<br>0 days<br>0 days<br>0 1/28/22<br>03/22/22<br>03/18/22<br>03/18/22 | Payments<br>30 days<br>Ref.<br>TRANHOT<br>TRANHOT<br>TRANHOT<br>TRANHOT | Security<br>Cur<br>0.00<br>00001<br>00001<br>00002<br>00002<br><b>F00002</b> | Deposits<br>rent 2,544.48<br>Amount 580.00 580.00 547.20 547.20 2,544.48 | Total Due<br>2,5<br>Type<br>Invoice<br>Credit<br>Invoice<br>Credit<br>Invoice | Payments (last<br>44.48 0.00<br>Amount Credited<br>580.00<br>547.20 | 30 days)           Credit Date           03/22/22 | Outstanding<br>0.00<br>0.00<br>2,544.48                   | Cheque/Card # | Pay Type | Scope<br>Credits<br>Credits<br>Per-payments<br>Start Date:<br>/_/ IM<br>End Date:<br>/_/ IM<br>Age to Display<br>Last 12 months<br>Last 3 months<br>Select dates<br>All dates<br>Include Archived |
| Mer                                  | Image: Second second second |                                                |                                                                                     |                                                                         |                                                                              |                                                                          |                                                                               |                                                                     |                                                   | <ul> <li>○ Invoice No.</li> <li>● Invoice Date</li> </ul> |               |          |                                                                                                    |
| -Cu<br>Pa                            | rrent Pa<br>yment A                                                                                                    | yment Si<br>Amount                             | tatus<br>Amount Ap                                                                  | pplied                                                                  | Settlemer                                                                    | nt Discount                                                              |                                                                               | What is this?                                                       |                                                   |                                                           |               |          |                                                                                                    |
|                                      | 0.00 0.00 0.00 Ce                                                                                                    |                                                |                                                                                     |                                                                         |                                                                              |                                                                          |                                                                               |                                                                     |                                                   |                                                           |               | Archive  |                                                                                                    |
|                                      | NEVWOID                                                                                                    |                                                |                                                                                     |                                                                         | -                                                                            | Promotio                                                                 |                                                                               |                                                                     |                                                   |                                                           |               |          |                                                                                                    |